## Kartenliste drucken

Diesen Menüpunkt finden Sie unter **Einstellungen/Karten-System/Kartenliste drucken.** Sie haben dadurch die Möglichkeit, eine Übersicht der in Ihrem System befindlichen Karten zu drucken.

| Karten-Liste drucke     | n                                            |          | - ×        |
|-------------------------|----------------------------------------------|----------|------------|
| Personen: (nei          | utral)                                       | • •••    | Drucken F8 |
| Nur Nummer: 04190       | 001                                          |          | X Abbruch  |
| Nur Typ:                |                                              |          |            |
| Nur Text:               |                                              |          |            |
| Nur Zugang:             |                                              |          |            |
| Nur gültig:             |                                              |          |            |
| Nutzung:                |                                              |          |            |
| Nur Wert: von           | -999999 bis                                  | 999999.0 |            |
| Aktiv: (ign             | orieren)                                     | Ŧ        |            |
| Reihenfolge Kar         | tennummer                                    | v        |            |
| Kartenbewegunger<br>von | n berechnen:<br>bis 08.02.22<br>nzen drucken | 24:00:00 |            |

| Funktion   | Beschreibung                                                                                                    |
|------------|----------------------------------------------------------------------------------------------------|
| Nur Nummer | Hier kann einen 7-stellige Clubnummer angegeben werden, z.B. 0499001<br>(Landeskennung + DGV-Nummer)                                                      |
| Nur Typ    | Filtern Sie hier nach Bedarf bestimmte Kartentypen (z.B. 1 für Mitglied, 2 für Gast). Es können auch mehrere Kartentypen kommagetrennt eingegeben werden. |
| Nur Text   | Hier können Sie nach Informationstexten filtern.                                                                                                    |

| Funktion                              | Beschreibung                                                                                                    |
|---------------------------------------|----------------------------------------------------------------------------------------------------|
| Nur Zugang                            | Filtern Sie hier die Karten nach Zulassungs-Kennung. Sie finden diese in der Automaten-Übersicht.                                                         |
| Nur gültig                            | Filterung nach Gültigskeitdatum: Geben Sie z.B. 01.01.11 (für einen Tag) oder 01.01.11-31.12.11 (für einen Zeitraum) ein.                                 |
| Nutzung                               | Diese Funktion filtert nach dem Datum der letzten Nutzung. Geben Sie<br>z.B. 01.01.11 (für einen Tag) oder 01.01.11-31.12.11 (für einen Zeitraum)<br>ein. |
| Nur Wert                              | Filtern Sie hier nach gewünschtem Geldwert, der sich <u>aktuell</u> auf der<br>Karte befindet.                                                            |
| Punktevergabe drucken                 | Mit diesem Häkchen werden die aktuellen Punktwerte gedruckt                                                                                               |
| Aktiv                                 | Wählen Sie hier die gewünschte Option.                                                                                                    |
| Reihenfolge                           | Wählen Sie hier die gewünschte Reihenfolge.                                                                                                    |
| Kartenbewegungen<br>berechnen von bis | Wenn diese Option aktiviert ist, druckt PC CADDIE eine Übersicht der<br>Kartenladung und der Kartenbuchung.                                               |
| Nur Differenzen                       | Hier werden die Karten gedruckt, die eine Differenz zwischen Aufbuchung und Abbuchung aufweisen.                                                          |
| Offset auf dieses Datum               | Hier kann man ein Offset auf ein bestimmtes Datum setzen.                                                                                                 |
| Artikelwahl                           | Hier kann man einen Filter auf einen bestimmten Artikel setzen.                                                                                           |

## Berechnung eines Kartensaldos zu einem bestimmten Stichtag

Diesen Menüpunkt, um diese Liste zu generieren, finden Sie unter **Einstellungen/Karten**-**System/Kartenliste drucken.** Um z.B. eine Liste mit dem Kartensaldo 31.12.2021 zu drucken, sind folgende Einstellungen nötig: Den Haken setzen "Kartenbewegungen berechnen" und als Datum

01.01.22 bis 07.02.22 (bzw. den aktuellen Tag)

| Karten-Liste drucken                            | - ×            |
|-------------------------------------------------|----------------|
| a<br>Personen: (neutral)                        | ••• Drucken F8 |
| <u>N</u> ur Nummer:                             | × Abbruch      |
| <u>N</u> ur Typ:                                |                |
| Nur Text:                                       |                |
| <u>N</u> ur Zugang:                             |                |
| <u>N</u> ur gültig:                             |                |
| Nutzung:                                        |                |
| Nur Wert: <u>v</u> on -999999 <u>b</u> is 99999 | 9.0            |
| Punktevergabe drucken                           |                |
| <u>A</u> ktiv: (ignorieren)                     | T              |
| <u>R</u> eihenfolge Kartennummer                | ¥              |
| Kartenbewegungen berechnen:                     |                |
| von 01.01.22 <u>b</u> is 07.02.22               | 00             |
| nur Differenzen drucken                         |                |
| Offset auf dieses Datum                         |                |
|                                                 | •••            |

...eingeben.

## In dem Ausdruck sind dann die folgenden Spalten interessant:

| Karten-Liste [Fer | tig]        |                 |    |                  |              |     |          |         | - 🗆       | × |
|-------------------|-------------|-----------------|----|------------------|--------------|-----|----------|---------|-----------|---|
| 🔾 🔍 📋 Kopieren F6 | 🔎 Speichern | F7 🔒 Drucken    | F8 | Seite 52/52 100% | Karten-Liste |     |          |         |           |   |
| 3816              | 642 0       | *****3181642001 |    |                  |              |     | 0.00     | 0.00    | 0.00      | ~ |
| 3817              | 644 0       | 3181644001      |    |                  |              |     | 0.00     | 0.00    | 0.00      |   |
| 3818              | 645 0       | 3181645001      |    |                  |              |     | 0.00     | 0.00    | 0.00      |   |
| 3819              | 646 0       | 3181646001      |    |                  |              |     | 0.00     | 0.00    | 0.00      |   |
| 3820              | 653 0       | 3181653001      |    |                  |              |     | 0.00     | 0.00    | 0.00      |   |
| 3821              | 659 0       | 3181659001      |    |                  |              |     | 0.00     | 0.00    | 0.00      |   |
| 3822              | 663 0       | 3181663001      |    |                  |              |     | 0.00     | 0.03    | 0.00      |   |
| 3823              | 664 0       | 3181664001      |    |                  |              |     | 0.00     | 200     | 0.00      |   |
| 3824              | 668 0       | 3181668001      |    |                  |              |     | 0.00     | 0.00    | 0.00 2    |   |
| 3825              | 673 0       | 3181673001      |    |                  |              |     | 0.00     | 0.00    | 0.00      |   |
| 3826              | 686 0       | 3181686001      |    |                  |              |     | 0.00     | 0.00    | 0.00      |   |
| 3827              | 615 0       | 3185615001      |    |                  |              |     | 0.00     | 0.00    | 0.00      |   |
| 3828              | 780 0       | 3185780001      |    |                  |              |     | 0.00     | 0.00    | 0.00      |   |
| 3829              | 442 0       | 3186442001      |    |                  |              |     | 0.00     | 0.00    | 0.00      |   |
| 3830              | 820 0       | 7191820001      |    |                  |              | • • | 0.00     | 0.00    | 0.00      |   |
| 3830              |             |                 |    |                  |              |     | 99299.60 | -795.80 | 100095.40 |   |

## 1. Wert: Zeigt den aktuellen Kartenwert

2. Buchungen: zeigt die Buchungen vom eingegeben Datum (01.01. - heute)

3. Differenz: Ist dann demzufolge der Kartenwert zum Stichtag (einen Tag vor dem 01.01. - also 31.12.15) - das wären die Werte, die Sie benötigen.